## TÀI LIỆU HƯỚNG DẪN THANH TOÁN HỒ SƠ TRỰC TUYẾN QUA CỔNG THANH TOÁN PAYMENT PLATFORM

Bước 1: Mở trình duyệt, truy cập vào website: <u>https://dichvucong.langson.gov.vn/</u>

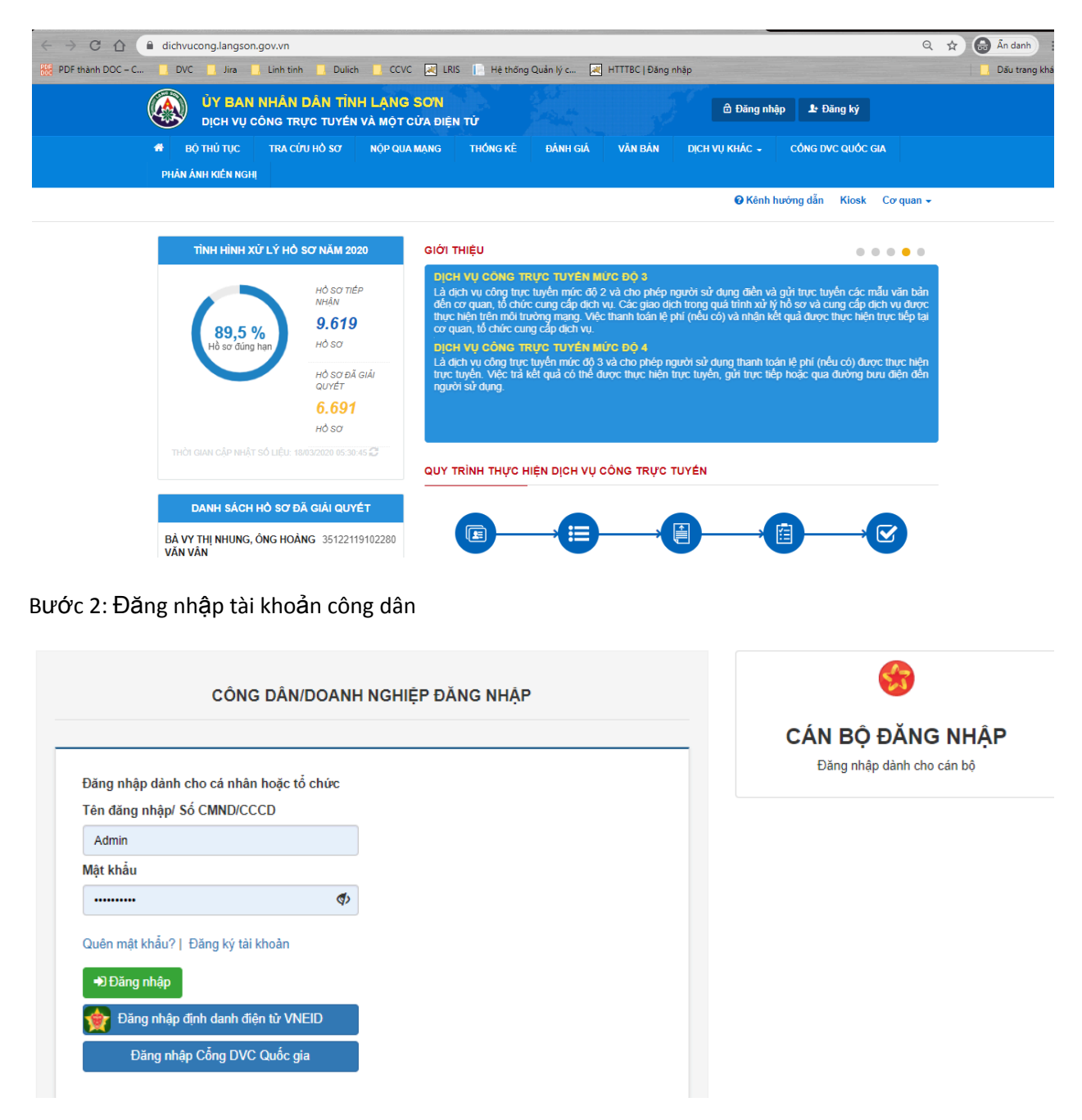

Có thể đăng nhập bằng 3 cách như sau:

- Cách 1: Nhập tài khoản, mật khẩu đăng nhập bằng tài khoản công dân của tỉnh
- Cách 2: Đăng nhập bằng tài khoản định danh điện tử VNEID
- Cách 3: Đăng nhập bằng tài khoản Cổng DVC Quốc gia

## Bước 3: Chọn Menu [NỘP QUA MẠNG] 🛛 Chọn Cơ Quan có thủ tục hành chính (TTHC) cần nộp

| C A é dichvucong.langson.gov.vn/dichvucong/tiepn<br>ÚY BAN NHÂN DÂN TÎNH LẠI<br>DỊCH VỤ CÔNG TRỰC TUYÉN VÀ MẠ                        | hanonline?ten-thu-tu<br>NG SƠN<br>ÌT CỬA ĐIỆN TỬ | uc=&ma-co-qua  | in=UBND_HUYI         | EN_CLC&ma-linh     | -vuc=HT&ma-muc-do=          | &ma-cap-thu-tuc=                | ☆ 💩                 | * |
|----------------------------------------------------------------------------------------------------|--------------------------------------------------|----------------|----------------------|--------------------|-----------------------------|---------------------------------|---------------------|---|
| 🐐 ΒỘ THỦ TỤC TRA CỨU HỎ SƠ 🖌 ΝỘ                                                                                                    | P QUA MẠNG                                       | THÓNG KÊ       | ĐÁNH GIÁ             | VĂN BĂN            | DịCH VỤ KHÁC +<br>🛛 Kênh hư | PHẢN ÁNH KIẾN<br>rớng dẫn Kiosk | NGHĮ -<br>Cơ quan - |   |
| CƠ QUAN THỰC HIỆN                                                                                                    | Từ khóa:                                         | Nhập I         | Vĩã thủ tục hoặc     | : Tên thủ tục để t | ra cứu                      |                                 |                     |   |
| I B - Sở Giáo tục và Đào tạo                                                                                                    | Cơ quan:<br>Lĩnh vực:                            | UBNE<br>Hộ Tịc | ) Huyện Cao Ló<br>ch | ộc.                |                             |                                 | ~                   |   |
| I B− Sở Khoa học và Công nghệ<br>I Đ− Sở Kể hoạch và Đầu tư<br>I Đ− Sở Kể hoạch và Đầu tư<br>I Đ− Sở Lao động, Thương binh và Xã hội | Mức độ DVC:<br>Cấp thủ tục:                      | Chọn<br>Tất    | mức độ<br>cả         |                    |                             |                                 | ~                   |   |
| B - Sở Nông nghiệp và Phát triển nông thôn<br> <br>B - Sở Nội vụ<br> <br>E - Sở Thông tin và Truyền thông<br> <br>B - Sở Tài chính   | Tìm thấy <b>23</b> thủ tụ                        | <b>Q</b> TÎ    | m kiếm               | 🕽 Làm mới          |                             |                                 |                     |   |

Bước 4: Tìm TTHC cần nộp hồ sơ

- Có thể tìm theo tên TTHC bằng cánh nhập tên thủ tục hành chính vào mục [Từ khóa] sau đó chọn [Tìm kiếm]
- Có thể tìm theo lĩnh vực bằng cách chọn đến lĩnh vực trong mục [Lĩnh vực] sau đó chọn [Tìm kiếm]

| CƠ QUAN THỰC HIỆN                                                                       | Từ khóa:           | Khai sinh          |                   |                |      |            |
|-----------------------------------------------------------------------------------------|--------------------|--------------------|-------------------|----------------|------|------------|
| ⊞– Sở Công Thương<br><br>⊞– Công tự Điện lực Lạng Sơn                                   | Cơ quan:           | UBND Huyện Cao Lộc |                   |                |      | ~          |
| ⊞ – Sở Giao thông vận tải                                                               | Lĩnh vực:          | Hộ Tịch            |                   |                |      | ~          |
| ፹- Sở Giáo dục và Đào tạo<br>፹- Sở Khoa học và Công nghệ                                | Mức độ DVC:        | Chọn mức độ        |                   |                |      | ~          |
| ⊕- Sở Kế hoạch và Đầu tư                                                                | Cán thủ turn       | Tất cả             |                   |                |      |            |
| ⊕- Sở Lao động, Thương binh và Xã hội<br>∺<br>⊕- Sở Nông nghiên và Phát triển nông thôn | Cap thu tục.       | Tai Ca             |                   |                |      | •          |
|                                                                                         |                    | Q Tìm kiếm 📿 I     | Làm mới           |                |      |            |
| ⊕ Sở Thông tin và Truyền thông                                                          |                    |                    |                   |                |      |            |
| ⊞ Sở Tài chính                                                                          | Tìm thấy 7 thủ tục |                    |                   |                |      |            |
| - Sở Tài nguyên và Môi trường                                                           |                    |                    | Tên thủ tục hành  |                | Lĩnh |            |
| ⊕- Sở Tư pháp                                                                           | STT Mã TTHC        | Mức độ DVC         | chính             | Co quan        | VųRC |            |
| ≝– Sở Văn hóa, Thể thao và Du lịch                                                      | 1 UBND_XA_HT_0     | 1 Mức độ 4         | Đăng ký khai sinh | Cấp Quận/huyện | Hộ   | Nộp hồ so  |
| ⊞- Sở Xây dựng                                                                          |                    |                    |                   |                | ricn | Xem chi ti |

- Sau khi tìm thấy TTHC cần nộp, chọn mục [Nộp hồ sơ] để tiến hành nộp hồ sơ trực tuyến.

Bước 5: Chọn quy trình, đơn vị cần nộp hồ sơ (nếu thủ tục có nhiều hơn 1 trường hợp giải quyết)

| 1 Đăng ký/Đăng nhập                 | 2 Lựa chọn DVC            | 3 Nộp hồ sơ trực tuyến | 4. Theo dõi kết quả | 5 Nhận kết quả     |
|-------------------------------------|---------------------------|------------------------|---------------------|--------------------|
| Chon trường hơn bầ                  | 507                       |                        |                     |                    |
|                                     |                           |                        |                     |                    |
| Chộn quy trinh xử lý và cơ quân giả | ii quyet (neu co) phu hợp |                        |                     |                    |
| LIBND Huyên Cao Lôc                 |                           |                        |                     |                    |
| Trường hợp giải quyết (*)           |                           | •                      |                     |                    |
| 1 ngày - Thực hiện đăng ký khai     | sinh                      | ~                      |                     |                    |
| Quận/Huyện nộp hổ sơ (*)            |                           |                        |                     |                    |
| Huyện Cao Lộc                       |                           | ~                      |                     |                    |
| Phường/Xã nộp hồ sơ (*)             |                           |                        |                     |                    |
| Chưa chọn                           |                           | ~                      |                     |                    |
| 🗲 Quay lại                          |                           |                        |                     | → Đồng ý và tiếp t |

## Bước 6: Điền thông tin người nộp hồ sơ (tự động điền thông tin tài khoản)

| Mức độ 3 STNMT-DD-24 - Đăn<br>cho thuệ, cho thuệ lại, thừa kế | ng ký biến động q<br>ế, tặng cho, góp v<br>với đất của vớ b | uyền sử dung đất, quyền sở hữu tài sản gắn liền<br>vốn bảng quyền sử dung đất, quyền sở hữu tài s<br>vậc chống thành của chung với chống tiến t | i với đất trong các trường hợp chuyển nhượr<br>ản gắn liền với đất, chuyển quyền sử dụng đi<br>độm diện trởn do phên chuyển phương thừa |  |  |  |
|---------------------------------------------------------------|-------------------------------------------------------------|----------------------------------------------------------------------------------------------------|----------------------------------------------------------------------------------------------------|--|--|--|
| tặng cho quyền sử dụng đất đ                                  | tã có Giấy chứng                                            | nhận                                                                                                    | ien den den de mign chuyen mitrong, ditra                                                                                               |  |  |  |
| Nơi tiếp nhận hồ sơ                                           | Chi                                                         | nhánh Huyện Bắc Sơn                                                                                                    |                                                                                                    |  |  |  |
| Thời gian giải quyết                                          | 10                                                          | ngày - Cá nhân: Trường hợp viết mới Giấy chứng nhận                                                                                             |                                                                                                    |  |  |  |
| Họ và tên cá nhân                                             |                                                             | Tên cơ quan/tổ chức                                                                                                    | Số CMND                                                                                                    |  |  |  |
| Đình Mạnh Linh                                                |                                                             |                                                                                                    | 081045486                                                                                                    |  |  |  |
| Ngày cấp CMND                                                 |                                                             | Nơi cấp CMND                                                                                                    | Số điện thoại liên hệ (*)                                                                                                    |  |  |  |
| 01/02/2003                                                    | <b>#</b>                                                    | CA Lạng Sơn                                                                                                    | 0846678158                                                                                                    |  |  |  |
| Số Fax                                                        |                                                             | Email                                                                                                    | Website                                                                                                    |  |  |  |
|                                                               |                                                             | dinhmanhlinh2092@gmail.com                                                                                                    |                                                                                                    |  |  |  |
| Tỉnh/Thành phố (*)                                            |                                                             | Quận/Huyện (*)                                                                                                    | Phường/Xã/Thị trấn (*)                                                                                                    |  |  |  |
| Tinh Lạng Sơn                                                 | ~                                                           | Thành phô Lạng Sơn 🗸                                                                                                    | Phường Tam Thanh                                                                                                    |  |  |  |
| Số nhà/Đường/Tổ/Ấp/Thôn/Xóm                                   |                                                             | Số GCN/GP                                                                                                    |                                                                                                    |  |  |  |
| 21/175 tam thanh                                              |                                                             |                                                                                                    |                                                                                                    |  |  |  |

Bước 7: Chọn thành phần hồ sơ tương ướng

- Check chọn thành phần hồ sơ
- Chọn [Chọn tệp tin] để đính kèm file scan của thành phần hồ sơ đó

🗅 Thành phần hồ sơ

Các giấy tờ cơ quan giải quyết yêu cầu cá nhân hoặc tổ chức phải nộp cho thủ tục này. Vui lòng nhấn vào ô chọn giấy tờ bên dưới để nhập thông tin cho các giấy tờ tương ứng.

| # | Ten giay to                           | So ban (^) | Tẹp tin                                  | Mau do'n |
|---|---------------------------------------|------------|------------------------------------------|----------|
|   | Tờ khai đăng ký khai sinh             | 1          | Chọn tệp tin 🗸                           | 📩 Tải về |
|   |                                       |            | to khai dang ky khai sinh_1603703130.jpg |          |
| ✓ | Giấy chứng sinh                       | 1          | Chọn tệp tin ◄                           |          |
|   |                                       |            | 🗎 📓 giay chung sinh_1603703138.jpg       |          |
|   | Phiểu báo thay đổi hộ khẩu, nhân khẩu | 1          | Chọn tệp tin ◄                           | 📥 Tải về |
|   |                                       |            |                                          |          |
|   | Số hộ khẩu                            | 1          | Chọn tệp tin ◄                           |          |
|   |                                       |            |                                          |          |
|   | Tờ khai tham gia bảo hiểm y tế        | 1          | Chọn tệp tin 🗸                           | 📥 Tải về |
|   |                                       |            |                                          |          |

Bước 8: Chọn loại phí, lệ phí cần nộp theo từng hồ sơ

- Chọn mức phí, lệ phí
- Chọn phương thức thanh toán: "Thanh toán trực tuyến qua Payment Platform"

| Loại Phí, lệ phí                                                                                    |                                        | Số lượng                | Mức Phí, lệ phí            |       |     | Bắt buộc | Mô tả                                  |
|----------------------------------------------------------------------------------------------------|----------------------------------------|-------------------------|----------------------------|-------|-----|----------|----------------------------------------|
| Lệ phí thủ tục                                                                                      |                                        | 1                       | 8.000                      | ~     | VNÐ | Có       | Không quá 8.000                        |
| Tổng Phí, lệ phí                                                                                    |                                        |                         |                            | 8,000 | VNÐ |          | Thanh toán cho cơ quan giải quyết      |
| Tổng Phí, lệ phí bắt buộc phải đói                                                                  | ng trước                               |                         |                            | 8,000 | VNÐ |          | Phí, lệ phí buộc phải thanh toán trước |
| ∃ Thanh toán Phí, lệ phí cho                                                                        | cơ quan giải                           | quyết                   |                            |       |     |          |                                        |
| ∃ Thanh toán Phí, lệ phí cho<br>Các khoản Phí, lệ phí thanh toán phải                               | cơ quan giải<br>i có giá trị và khôi   | quyết<br>ng bao gồm cá  | c khoản Phí, lệ phíbưu điệ | ện.   |     |          |                                        |
| ∃ Thanh toán Phí, lệ phí cho<br>Các khoản Phí, lệ phí thanh toán phải<br>Phương thức thanh toán (*) | cơ quan giải (<br>i có giá trị và khôi | quyết<br>ng bao gồm cáo | c khoản Phí, lệ phíbưu điệ | ện.   |     |          |                                        |

Bước 9: Nhập mã xác nhận các thông tin nhập liệu và chọn [Thanh toán & Nộp hồ sơ]

| ⊡ Lệ phí thanh toán cho cơ quan giải quyết Đ                                             | on vị tính: VNĐ      |            |                                |
|------------------------------------------------------------------------------------------|----------------------|------------|--------------------------------|
| Loại lệ phí                                                                              | Số lượng             | Mức lệ phí |                                |
| Phí thấm định                                                                            | 1                    | 5,000      | VNÐ                            |
| Lệ phí thủ tục                                                                           | 1                    | 5,000      | VNÐ                            |
| Tống cộng                                                                                |                      | 10,000     | VNÐ                            |
| Mã xác nhận (*)<br>lybjal<br>IV Tỹ kin chịu trách nhiệm trước pháp luật về lời Khai trên | Dói má xác nhận khác |            |                                |
| ← Quay lại                                                                               |                      | B Lou      | hồ sơ 🕼 Thanh toán & Nộp hồ sơ |

Bước 10: Chọn phương thức thanh toán

- Trường hợp khách hàng có ví điện tử thì chọn thanh toán qua ví
- Trường hợp khách hàng có thể ngân trong danh sách các ngân hàng đã kết nối trực tiếp với cổng Thanh toán Payment Platform thì khách hàng chọn ngân hàng đó để thanh toán

| PAYMENT                          |                      |                                            |        |                                         |
|----------------------------------|----------------------|--------------------------------------------|--------|-----------------------------------------|
| 🚍 Chọn ngân h                    | àng                  |                                            |        | Ŷ                                       |
| Vietcombank                      |                      | ZAGRIBANK                                  | BIDV   | Các ngân hàng khác<br>qua VNPT<br>MONEY |
| Diritik dir Lejs, güli gihüs hep |                      | Tất cả thẻ ngân hàng & ví<br>San Lượng, vn | REVEAU | Payoo                                   |
| соно тими толи налаз             | <mark>Omi</mark> Pay | 仑                                          |        |                                         |
| 🗂 Chọn ví điện                   | tử                   |                                            |        |                                         |
| VNPTMONEY                        | mo                   | (i) viettet<br>money                       |        |                                         |

 Trường hợp khách hàng có thể ngân hàng mà không có trong danh sách các ngân hàng đã kết nối trực tiếp với cổng Thanh toán Payment Platform thì khách hàng có thể chọn các

| kênh khác như   | Các ngân hàng khác<br>qua VNPT<br>MONEY | hoăc | Tốt có thẻ ngôn hàng & ví<br>Sing Ngân Lượng.vn | sau đó ch0n ngân hàng của   |
|-----------------|-----------------------------------------|------|-------------------------------------------------|-----------------------------|
| mình có để than | h toán                                  | noạc |                                                 | , suu uo enon ngun nung euu |

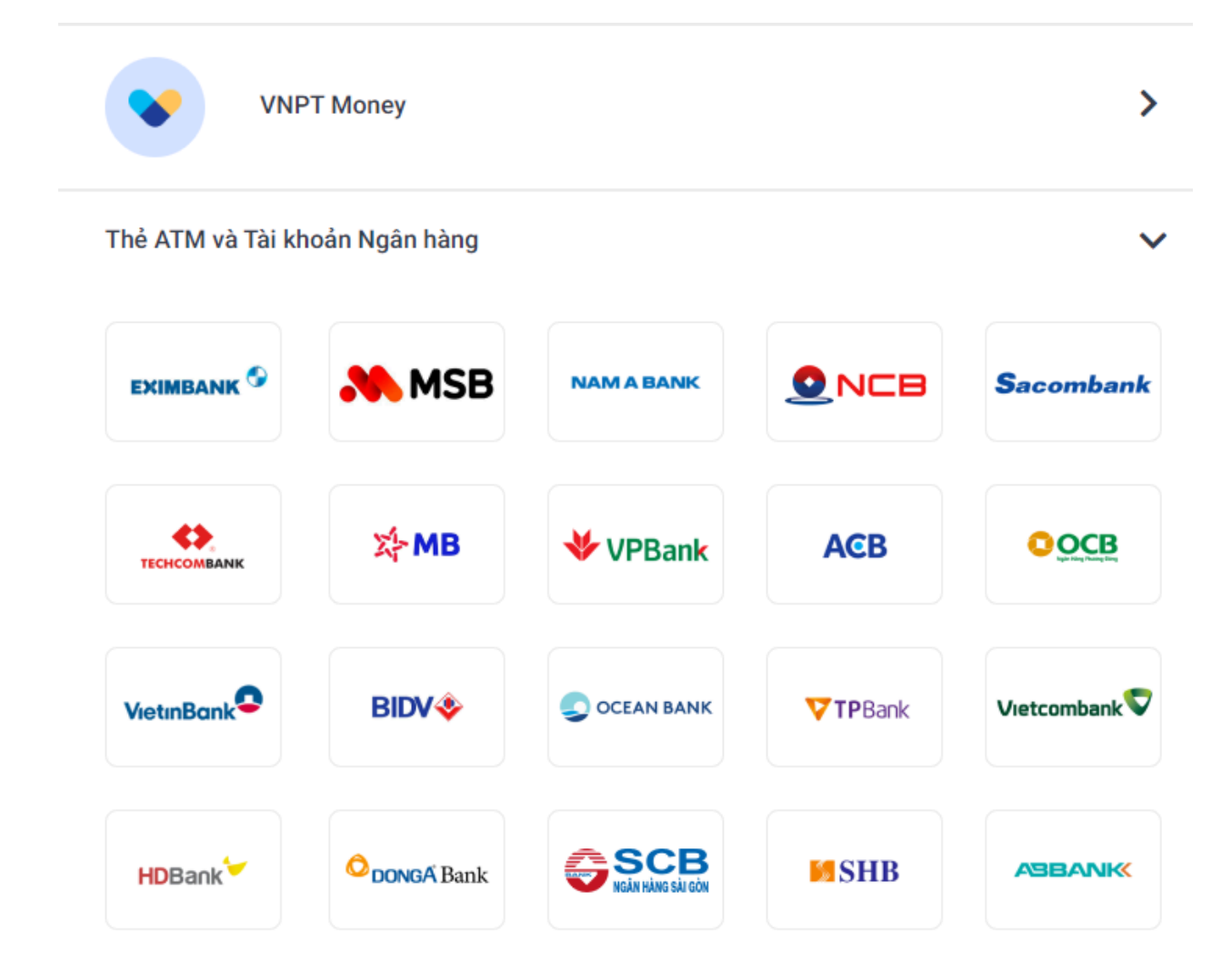

- Sau đó người dùng làm theo hướng dẫn đến khi hệ thống thông báo nộp hồ sơ thành công

Bước 11: Hệ thống thông báo hồ sơ nộp thành công

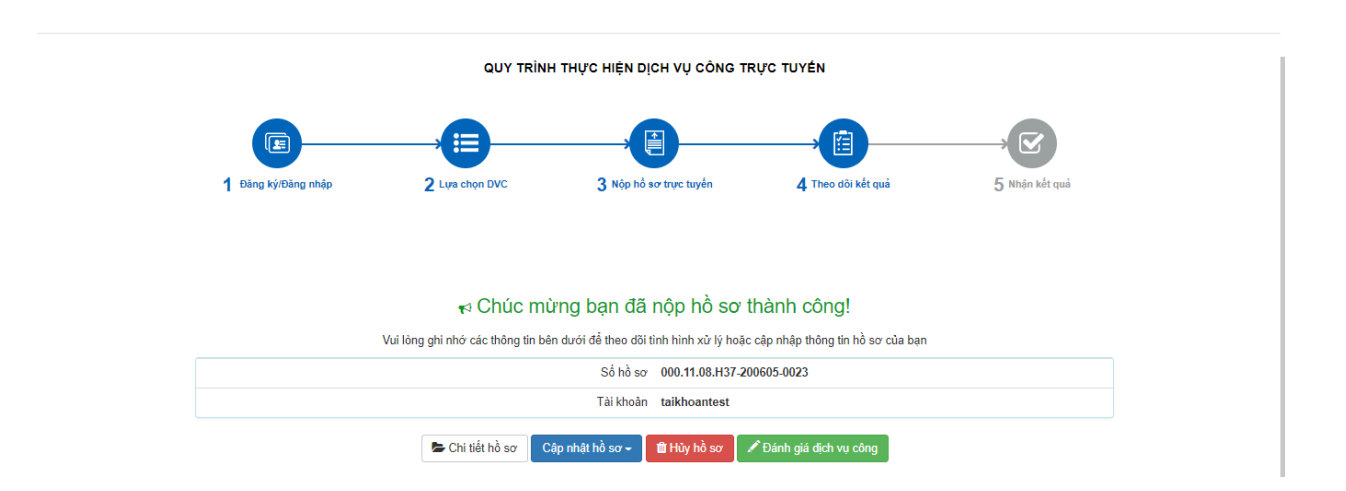